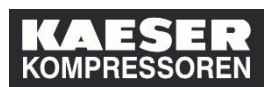

| Erklärung                                                                                                    | Screenshot                                                                                                    |                                                                                                    |
|----------------------------------------------------------------------------------------------------|----------------------------------------------------------------------------------------------------|----------------------------------------------------------------------------------------------------|
|                                                                                                    | KAESER இ Schulung ~<br>KOMPRESSOREN B Schulung ~<br>Meine Schulungen Meine Klassen Info Trainingsteili                                                                                                    | iehmer                                                                                                    |
| (1) Klicken Sie auf <b>Jetzt</b><br>registrieren.                                                                                                    | Schulung suchen  Meine    Q. Was möchten Sie heute LERNEN?  LOS    Alle Kurse durchsuchen >                                                                                                    | 2 Qualifikationen V<br>Uberfallig (1)<br>Später fallig (2)                                                                                                    |
|                                                                                                    | Meine Schulungszuweisungen      Stichwort    Kursname oder ID      Alles auswählen      VÜBERFÄLLIG      SEIT 164 TAGEN ÜBERFÄLLIG   GEFORDE      Erste Hilfe (alle Mitarbeiter)      Teil von Erste Hilfe (alle Mitarbeiter)                                                                                                    | Alle Aufgabentypen                                                                                                    |
| Hier werden alle<br>verfügbaren<br>Trainingstermine<br>angezeigt.                                                                                                    | f SuccessFactors: Schulung<br>Dalansätze pro Seite: 10 →<br>aZurick. Seite 1 Los von 31 Webers<br>Beschreibung Tagle) Beginn ≞                                                                                                    | Ende Veranstalium Verfügbar Aktion<br>gsraum e Plätze                                                                                                    |
|                                                                                                    | Trainingssprache: deutsch      1      07.03.2019<br>99.30        Europa/Berl<br>in      1      12.03.2019<br>99.30        Trainingssprache: deutsch      1      12.03.2019<br>69.30        Europa/Berl<br>Europa/Berl      1      12.03.2019<br>69.30                                                                                                 | 07 03 2019 DE, Gera, P.Z 0<br>Details anzet<br>Europatient Schulungsrau<br>13 08 2019 DE, Gera, P.Z 0<br>Details anzet<br>Details anzet<br>Details anzet<br>Details anzet                                                                                                    |
| (2) Wählen Sie einen<br>geeigneten Termin aus<br>und klicken Sie auf <b>Jetzt</b><br><b>registrieren</b> .                                                                           | 1 15.03.2019<br>10.30<br>Trainingssprache: deutsch 1 19.03.2019<br>09.30<br>Europa/Bert                                                                                                    | 15 03 2019      DE, Coburg.      0      Details anzet      9        11 00      Schulungszen      Details anzet      9        10 00      DE, Gera, PZ      0      Details anzet      9        10 00      Gebäse-      Details anzet      0      9                                             |
|                                                                                                    | 1 203.2019<br>10.30<br>10.30<br>10.30<br>10.30<br>10.30<br>10.30<br>10.30<br>10.30                                                                                                    | m      m        290 2019      DE: Coburg, 0        1100      Halle 6 -        LexopaBert      Rum 102        in      Details anzei        04 2019      DE: Coburg, 2        1100      Halle 6 -        UpropaBert      Rum 102        1100      Halle 6 -        UpropaBert      Lot anarzei |
|                                                                                                    | n<br>1 29.04.2019<br>10.30                                                                                                    | in                                                                                                    |
| Sollte in einem Training<br>ein Genehmigungsprozess<br>hinterlegt sein, werden<br>Sie an dieser Stelle darauf<br>hingewiesen. Den<br>Kommentar, den Sie hier<br>eingeben, erhält der | f SuccessFactors Schulung ×<br>Schulunger Meine Klassen Info Trainingsteilnehmer<br>Zueick<br>Registrierung<br>Geben Sie zum Schluss Kommentare ein, mit denen ihre Anfrage in<br>Veranstaltungstermin<br>Erste Hilfe (alle Mitarbeiter)<br>PERINST 1001do-DE_Erstellitie                                                                             | Q Nuch Aldonen oder Personen su ✓ 📌 ⊘ Katrin Albrecht ✓<br>Indioder Registrerung verhnüpft werden soll.<br>Zurück Bestätigen<br>3                                                                                                    |
| Genehmiger.<br>(3) Klicken Sie auf<br><b>Bestätigen</b> .                                                                                                    | Uberarbeitung: 1 - 02 02 2015 12:13 Europatberlin<br>Anfrangsdatum: 08 64 2019 10:03 Europatberlin<br>Endadaum: 08 64 2019 11:05 Europatberlin<br>Kapazität: 78 von 80 eingeschrieben, 0 auf der Warteliste<br>Registrierungskommentare<br>Benutzername: Abrecht, Kaltin<br>Registrierungsstatus: Aufwe Einschreibung (Eingeschrieben)<br>Kommentare: |                                                                                                    |

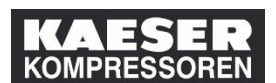

| Erklärung                                                                                                    | Screenshot                                                                                                    |                                                                                                    |
|----------------------------------------------------------------------------------------------------|----------------------------------------------------------------------------------------------------|----------------------------------------------------------------------------------------------------|
| Ihre Registrierung war<br>erfolgreich.                                                                                        | Sf SuccessFactors: Schulung ×<br>KAESER<br>KOMPRESSOREN & Schulung ~<br>Meine Schulungen Meine Klassen Info Trainingsteilnehmer                                                                                                    |                                                                                                    |
| (4) Klicken Sie auf <b>Meine</b><br><b>Schulungen</b> .                                                                       | 4 Registrierung                                                                                                    |                                                                                                    |
| (5) In der Kachel "Meine<br>Schulungszuweisungen"<br>hat sich der Status des<br>Trainings zu<br>"Eingeschrieben"<br>geändert. | Weine Schulunge    Schulung v      Meine Schulunge    Meine Klassen      Info Trainingsteilnehmer      Schulung suchen      Quive mödeten Sie hede LESHER*      Los      Alle Kurse durchsuchen >      Maine Schulungszutweisiumgen                                                                                                    | Q ↑                                                                                                    |
| Außerdem erhalten Sie<br>per E-Mail eine<br>Registrierungsbestätigung<br>und eine<br>Kalendereinladung.                       | Statistic Controllering and the statistic for the statistic for th | Angrecipative fur frag<br>Menagement System<br>Gener have - samogleaser<br>Same have - samogleaser<br>same kontaktifikmationn in de<br>opplanten Verantaturg |